#### WILDLAND FIRE DECISION SUPPORT SYSTEM INFORMATION

## Wildland Fire Decision Support System Information

## 3 WFDSS Subsections

- 5 The decision support system is divided in to 8 subsections within WFDSS.
- 6 These sections are: Information, Situation, Objectives, Courses of Action,
- 7 Validation, Decisions, Periodic Assessment, and Reports.

8

1

4

# 9 Information

- <sup>10</sup> Basic information for an incident is found in this section, which includes:
- 11 Incident Name, Point of Origin, Unique Fire Identifier, Fire Code, Final Fire
- 12 Perimeter / Incident Size, Discovery Date, Containment Date, Controlled Date,
- 13 Out Date, Geographic Area, Responsible Unit at Point of Origin, Incident Cause
- and Responsible Agency. Updating this information is essential for ongoing
- 15 incidents (especially acreages and dates) as this information is automatically
- <sup>16</sup> populated into a WFDSS Decision Document. It is also important that the
- 17 incident owner(s) are available when the incident is updated or transferred.
- 18 Incident ownership may be associated with an individual or group, depending on
- 19 fire complexity, jurisdictions involved, and other considerations.

20

## 21 Situation

- <sup>22</sup> The Situation section provides a map interface displaying a variety of incident
- 23 and reference information. It reduces the need for paper maps by giving users a
- 24 dynamic and intuitive interface in which information needed for decision
- <sup>25</sup> support is timely and easily accessible from anywhere with an internet
- 26 connection.

27

- <sup>28</sup> The Map tab has several spatial layers available:
- 29 Base Layers- WFDSS Topos, Google Maps, Google Physical
- 30 Incident Planning Areas, Fire Perimeters, Management Action Points,
- 31 Points of Interest, Incident Objectives;
- 32 Analysis Ignitions, Barriers, Landscape Masks, Basic Fire Behavior, Short
- 33 Term Fire Behavior, Near Term Fire Behavior, FSPro (Values at Risk);
- <sup>34</sup> Fire-Related Active MODIS, Historical Fires, Incidents, RAWS Stations;
- 35 Reference Admin Boundaries, Counties, Designated Areas, FMU,
- 36 Geographic Areas, Landscape Extent, Major Roads;
- 37 Values Building Clusters, Class 1 Airshed, Communication Towers,
- 38 Critical Habitat, Electric Sub Stations, Mines, NAA Ozone, NAA
- 39 Particulates, NPS Buildings, Oil/Gas Pipelines, Power Plants, Transmission
- 40 Lines, USFS Buildings).

41

- 42 Within the Info tab on the Situation page, the user can access: Feature
- 43 Information, Fire Danger (ERC charts), Smoke Dispersion, Strategic Objectives,
- 44 Fire Weather Forecasts. Additionally users can access basic information about
- 45 the underlying landscape file: Source, Elevation, Aspect, Slope, Fuel Model,

Canopy Cover, Bulk Density, Stand Height, Base Height.
Release Date: January 2011

APPENDIX S-1

#### APPENDIX S

- 1 In addition to viewing the above information, users can also create a Map
- 2 Capture (screen capture) of the map to be saved for later incorporation into the
- <sup>3</sup> decision document. Within this section is the ability to create new shape files,
- 4 view values and boundaries, and conduct basic and short term fire analyses.

5

- 6 Users can also calculate the Relative Risk as part of their situation assessment.
- 7 Relative risk is available in the left hand menu. It is a series of four graphs:
- 8 Hazards, Values, Probability and the summary graph Relative Risk. As the
- 9 graphs are completed, there is a text box to document the thoughts/reasons for
- 10 the inputs. The information from the text box automatically populates in the
- 11 WFDSS Decision Document. At this time, the graphs themselves do not appear
- <sup>12</sup> in the decision document. These graphs can be visited pre-season to define some
- 13 local inputs.

14

## 15 Objectives

<sup>16</sup> Strategic and Management Requirements are automatically loaded in to the

- 17 program based on those entered from your approved plans (Land & Resource
- 18 Management Plans, Fire Management Plans) and the location of the fire. Within
- 19 this section incident requirements and incident objectives are created which are
- <sup>20</sup> tiered from these overarching Strategic Objectives and Management
- 21 Requirements. A user can then control the active or deactivated status of these
- 22 incident objectives and incident requirements based on location of the fire and
- 23 activity to include them or exclude them from the next decision.

24

## 25 Courses of Action

26 Documentation for strategic direction and associated cost is completed in this

- 27 section. Again, the user can edit, include or exclude the strategic direction each
- <sup>28</sup> time a decision is made. Several methods for determining cost can be found
- <sup>29</sup> here; follow your agency direction and include a summary of how the cost was
- 30 constructed.
- 31

32 Cost can be developed using the Stratified Cost Index (SCI) located in the left

- <sup>33</sup> hand menu. The SCI is available for USFS and DOI. The correct model is
- <sup>34</sup> automatically chosen by the Unit ID in the Unique Fire Identifier. The model
- <sup>35</sup> requires input of the estimated final acreage of the incident. Users can input up
- 36 to four different acreages.

37

- <sup>38</sup> It may be helpful to develop Management Action Points (MAPs) at this time
- 39 which can be done from the left hand menu. MAPs require a Condition when to
- <sup>40</sup> implement and an Action to implement. They can be defined using the left hand

<sup>41</sup> menu and be linked to geospatial MAPs drawn in the situation tab.

42

#### 43 Validation

- 44 Decisions are validated and documented in this section, prior to publication. It
- 45 is important to document your justification in the comment section as
- <sup>46</sup> completely as possible for answering the question "Will the Incident and

Release Date: January 2011

APPENDIX S-2

#### WILDLAND FIRE DECISION SUPPORT SYSTEM INFORMATION

1 Strategic Objectives be satisfied with the proposed Course of Action?" WFDSS

users should consider the following when writing this justification: 2

- Are there adequate resources to achieve your COA? •
- Has the cost been developed to achieve the COA? • 4
- Does the current fire behavior and weather assessment support the COA? • 5
- Have you completed the Relative Risk Assessment and assessed the value 6 • inventory?

Have you checked your Relative Risk Advice considerations? 8 •

7

3

This information will be viewable throughout the decision process and will be 10 automatically populated in the WFDSS Decision Document. 11

12

#### Decisions 13

Within this section is the ability to create, view, edit, and download published 14

- decisions. It is important in this area that owners, editors, and reviewers become 15
- familiar with their role and understand what they can and can't do with the 16

incident information. Additionally knowing and understanding how and where 17

- to save information as agreed upon by the incident owner are essential. From 18
- this tab an owner of the incident starts the review and approval process. 19
- Incident decisions can be edited by incident owners or by those users who have 20
- been granted access through incident privileges: Edit, Review, Approve. Users 21
- will access the decision editor by checking the radio button next to the pending 22
- decision, then clicking EDIT. Once editing is completed, users will click the 23
- Check-In button to allow access by others. 24

25

The WFDSS Decision Document is outlined into several sections: Assessment 26

(Information, Weather, and Other content), Objectives (includes all FMUs, 27

Strategic Objectives and Management Requirements included in the planning 28

area as well as all included Incident Objectives and Incident Requirements), 29

Course of Action (includes MAPs), Validation (Includes the Relative Risk text) 30

- and Rationale. Multiple editors can be working on different sections of the 31
- WFDSS Decision Document with a little coordination and using the edit / 32
- check-in process. Additional information that supports the decision should be 33
- added to each of these sections. 34

35

- 36 The users who are editing the decision document should include Maps captured
- or uploaded images that support the decision or help tell the story of the incident 37
- 38 and the decision. These images can be added to any section of the document as
- needed. Additionally, the editors should also include all support information: 39

cost development summary, relative risk, social/political concerns, fire behavior 40

models, values at risk, long term assessment information. 41

- 42
- The WFDSS Decision Document replaces the WFSA, WFIP and Long Term 43
- Implementation Plans. Information from the planning documents of the past, 44
- that supports the decision, now must be included in the decision document. It is 45

typically added in the Assessment portion of the decision document. This 46 **Release Date: January 2011 APPENDIX S-3**  1 information should also be summarized and referenced in the Rationale portion

<sup>2</sup> of the decision document.

3

- 4 Once a decision document has all the sections completed, it can be submitted for
- 5 the Review and Approve process. If a decision has not been published it can also
- <sup>6</sup> be deleted, however once a decision has been published it is part of that incident
- 7 record and cannot be removed.
- 8
- 9 The Incident Objectives, Incident Requirements, Course of Action and Planning
- <sup>10</sup> Area cannot be viewed by users who do not have incident ownership or
- 11 privileges until a decision is published. A new decision must be made if
- <sup>12</sup> updated information or findings are to be documented.
- 13

# 14 **Periodic Assessment**

- 15 This is the section where the approver will complete the periodic assessment and
- 16 view the previous actions and comments. The periodic assessment must be
- 17 completed based on the timeframe specified. Depending upon the complexity
- 18 and activity on the incident, the timeframe can be set 1-14 days while publishing
- <sup>19</sup> the decision or during the periodic assessment process. It is beneficial to
- 20 document clear, concise information about the incident when completing the
- 21 periodic assessment. This periodic assessment information will be part of the
- <sup>22</sup> project record and a way for someone to gather situational awareness of the
- 23 incident. It should be useful information not only during the incident but for
- 24 years to come when reviewing incidents. This comment section is especially
- <sup>25</sup> pertinent because it outlines the thought process and reasons for either
- 26 continuing a current decision or requiring a new one.
- 27

# 28 **Reports**

- <sup>29</sup> This section allows you to create custom reports from documentation and
- 30 information within your incident that you can view, edit, publish or download
- 31 but is NOT where you look for a report on a published decision. (Reports on
- 32 published decisions can be found in the Decisions tab by using the download
- <sup>33</sup> button.) When creating a report the user can decide on a custom or a
- 34 Management Action Point report. Both reports give the user the ability to select
- 35 pertinent information from the incident for the report they are constructing.

Release Date: January 2011

**APPENDIX S-4**